## Authentication option for Digital Banking.

## **Get started**

Download an authenticator app of choice on your mobile device and do not setup at this time, setup instructions are provided below. These popular authenticator apps can be found in the iOS or Android App stores: **Google Authenticator – Authy – DUO – Microsoft Authenticator** 

## How to enable using Home Banking

| 1. | Login to Home Banking and select My Profile.                                                                                                    | Notifications My Profile Help I Support I Logout                                                                                                    |
|----|----------------------------------------------------------------------------------------------------|----------------------------------------------------------------------------------------------------|
| 2. | Go to <u>Login &amp; Security</u> then select Edit<br>next to <u>Security Options</u> .                                                             | Login & Security Username   Edit Ton Password   Edit Security options   Edit (301)                                                                                                    |
| 3. | Under <u>Confirming your Identity</u> , adjust the ON<br>to ON under authenticator. Enter your passwo<br>Current Password field. Then <u>Save</u> . | YOFF bar<br>not in the       Confirming your identity         We do not recognize your computer or device, we confirm your identity tay one of the methods         We do not recognize your computer or device, we confirm your identity tay one of the methods         We do not recognize your computer or device, we confirm your identity tay one of the methods         Image: State of the state of the state of the |
| 4. | You will then see a QR code and 32 digit code on the screen.                                                                                        | Text enabled<br>Activated [Display Code ^<br>with your authenticator app<br>by our authenticator app<br>Copy                                                                                                    |

5. Open the authenticator app on your mobile device. Do not close the webpage with the QR code.

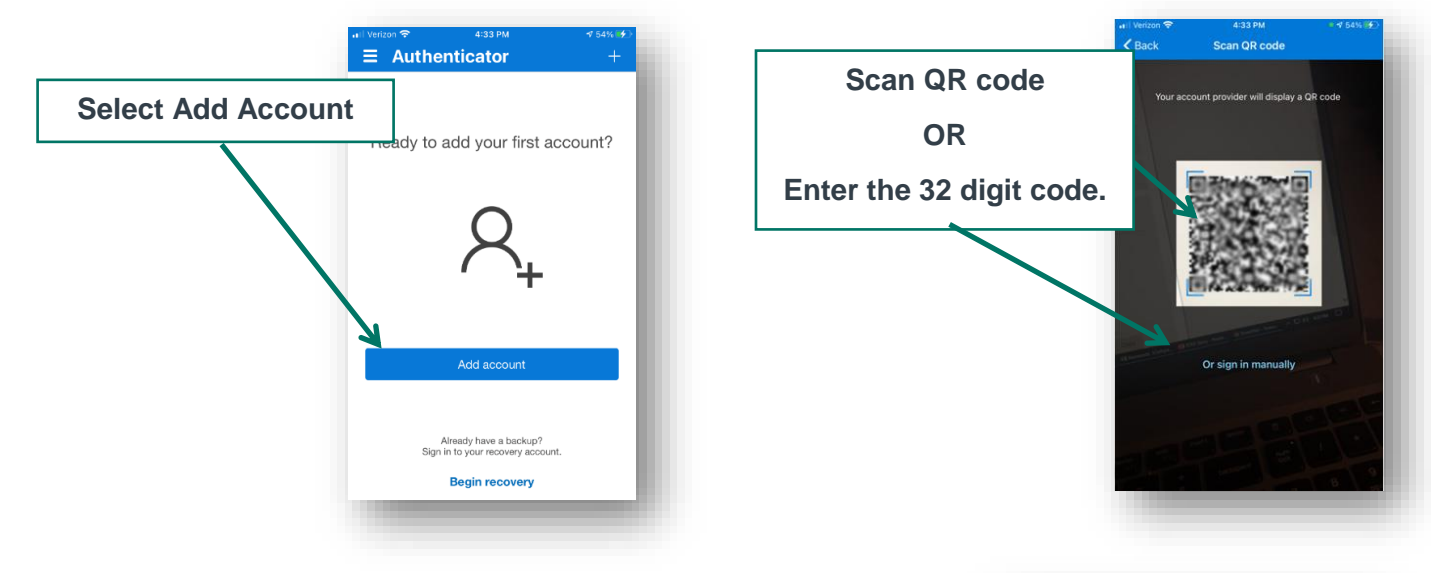

6. You should now see your authenticator app generating codes.

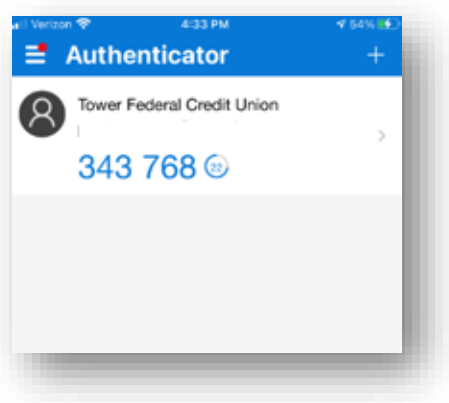

7. First time login after successful authenticator setup. (If you are logging in from an unrecognized device or browser.)

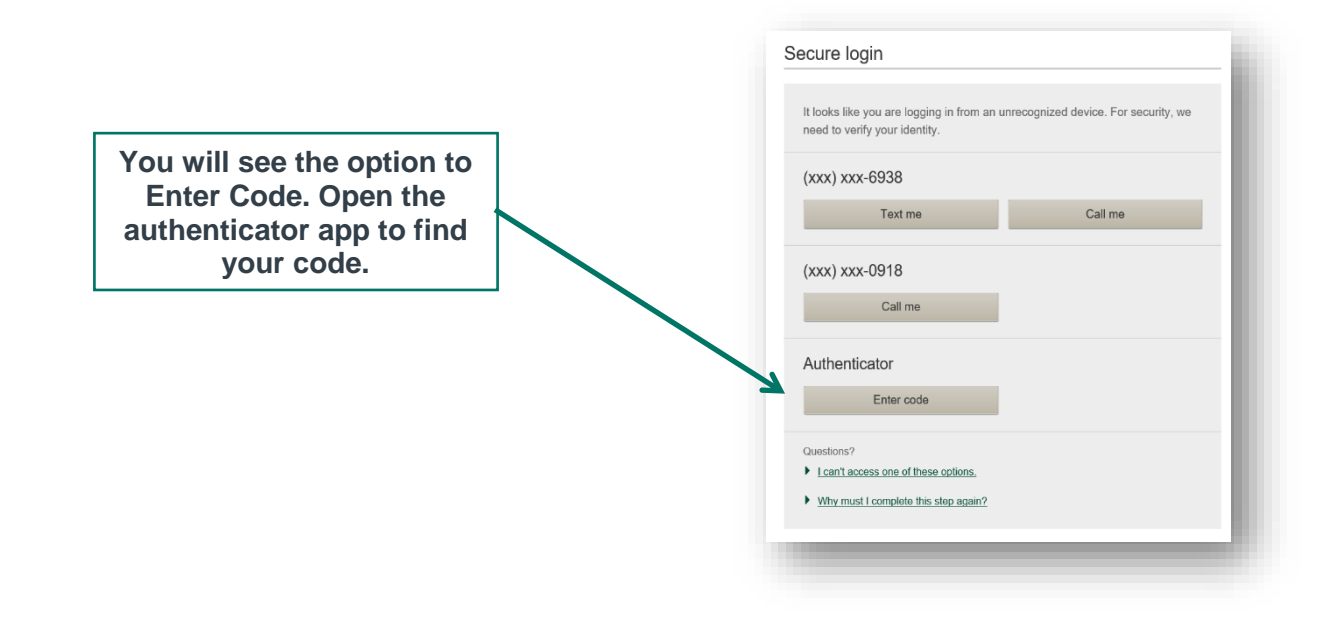

## How to enable using Tower's Mobile App

- 1. Login to Tower's Mobile App:
  - a. Select More

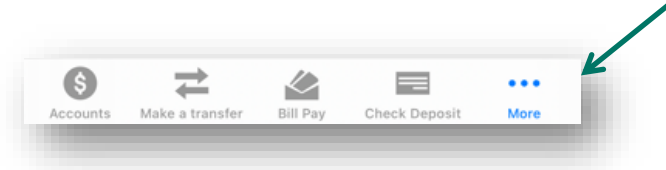

b. Select the Navigation Gear

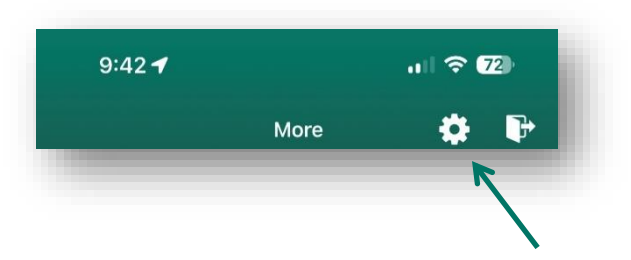

c. Select My Profile

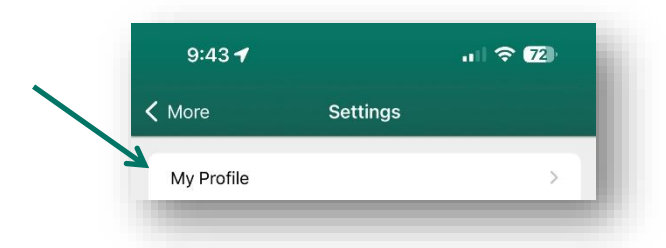

| Username   Edit                  |  |
|----------------------------------|--|
|                                  |  |
| Password   Edit                  |  |
| Security options   Edit<br>(301) |  |

Go to Login & Security then select Edit next to ecurity Options.

| _  |                                                                              | Confirming your identity                                                                                                    |                                                                                                    |
|----|------------------------------------------------------------------------------|----------------------------------------------------------------------------------------------------|----------------------------------------------------------------------------------------------------|
| 3. | Under <u>Confirming your Identity</u> , adjust the ON/OFF bar to ON under    | If we do not recognize your computer or device, we confirm<br>your identity by one of the methods below.                                              | ON                                                                                                    |
|    | authenticator. Enter your password in the Current Password field. Then Save. | By phone<br>Confirm your identity by responding to a text or call<br>to a phone you have handy.                                                       | Confirm your identity with an authenticator.<br>Save this setting to generate a code for your<br>authenticator app. You will need to provide the code |
|    |                                                                              | + 1 V (301)B                                                                                                    | to your app to finish setup.  What is an authenticator?                                                                                               |
|    | $\sim$                                                                       | Add another number                                                                                                    | How do I get an authenticator?                                                                                                    |
|    | 2                                                                            | By authenticator                                                                                                    | Current password                                                                                                    |
|    |                                                                              | Confirm your identity with an authenticator.<br>Save this setting to generate a code for your<br>authenticator app. You will need to provide the code |                                                                                                    |
|    |                                                                              | <ul> <li>What is an authenticator?</li> </ul>                                                                                                    | Save                                                                                                    |
| 4. | You will then see a QR code and 32                                           | How do I get an authenticator?                                                                                                    | Cancel                                                                                                    |
|    | digit code on the screen.                                                    | S                                                                                                    | security options   Edit                                                                                                    |
|    |                                                                              | (3                                                                                                    | 301) 30° eoon   Text enabled                                                                                                    |
|    |                                                                              | A                                                                                                    | uthenticator Code Activated   Display Code A                                                                                                    |
|    |                                                                              |                                                                                                    | can this QR code with your authenticator app                                                                                                    |
|    |                                                                              |                                                                                                    |                                                                                                    |
|    |                                                                              |                                                                                                    |                                                                                                    |
|    |                                                                              |                                                                                                    |                                                                                                    |
|    |                                                                              | -0                                                                                                    | DR-                                                                                                    |
|    |                                                                              | E                                                                                                    | inter this code into your authenticator app                                                                                                    |
|    |                                                                              | L                                                                                                    | Сору                                                                                                    |
| 5  | Open the authenticator and                                                   |                                                                                                    |                                                                                                    |

5. Open the authenticator app. Do not close the webpage with the QR code.

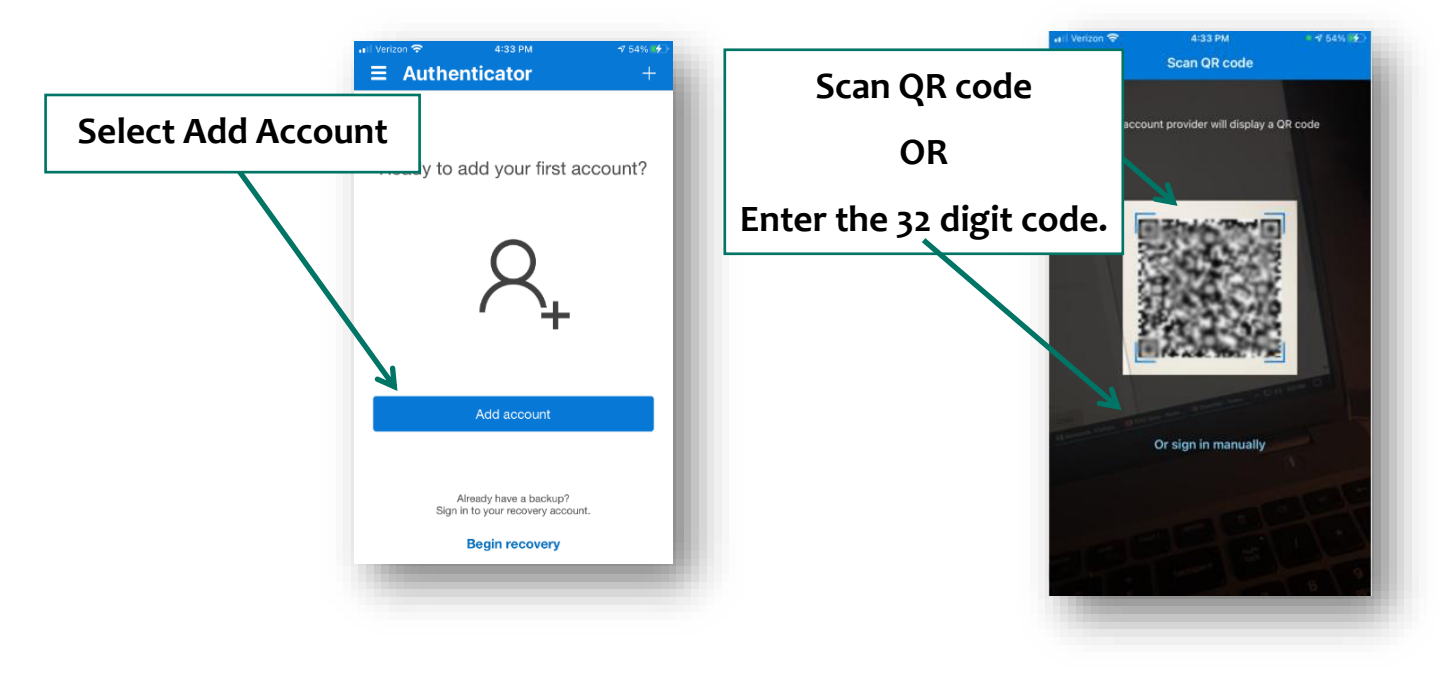

6. You should now see your authenticator app generating codes.

7. First time login after successful authenticator setup. (If you are logging in from an unrecognized device or browser).

You will see the option to Enter Code. Click Verify to enter the code presented on the authenticator app.

Google Authenticator is a trademark of Google LLC. Duo® is a registered trademark of Duo Security, Inc. Microsoft Authenticator is a registered trademark of Microsoft Corporation.

Mobile Banking services are free to all Tower members. Your carrier's message and data rates may apply. Other Mobile Deposit restrictions may apply. Mobile Deposit available in the Mobile App only. Apple, iPad®, iPhone®, and iPod® touch are trademarks of Apple, Inc. registered in the U.S. and other countries. App Store is a service mark of Apple Inc. Android, Google Play and the Google Play logo are trademarks of Google Inc.

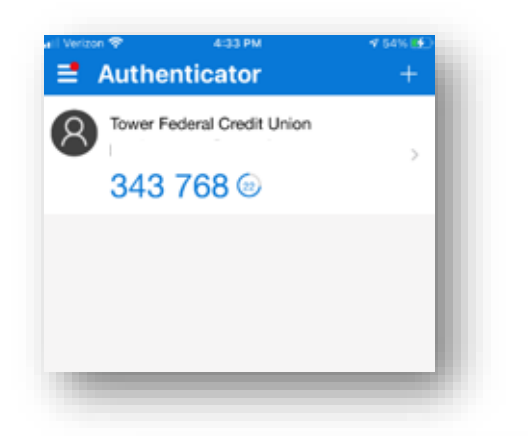

| (xxx) xxx-6938       | Text me       | Collins |
|----------------------|---------------|---------|
|                      |               | Cairme  |
| xxx) xxx-0918        | Text me       | Call me |
| Jse an authenticator | Verify        |         |
| l can't access       | these methods | now     |